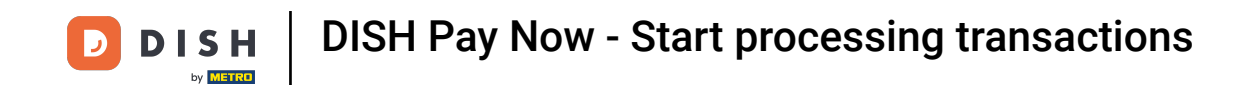

**Congratulations!** You are all set to start taking transactions with DISH Pay Now. In this guide we are going to show you how to do your first transactions!

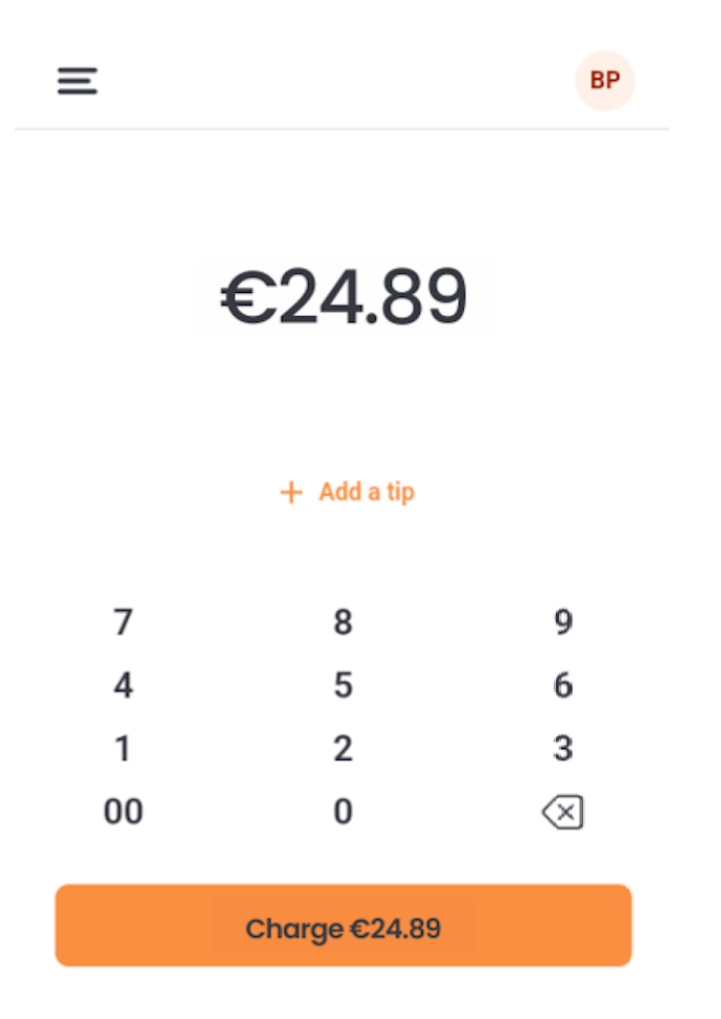

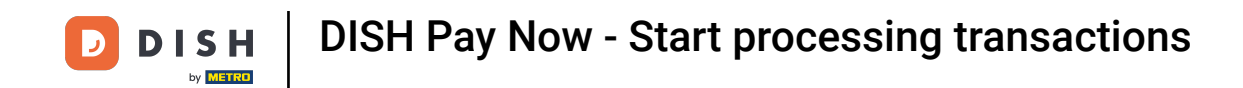

• First, enter an amount to process a transaction, tap Charge, and follow the on-screen instructions to complete the payment.

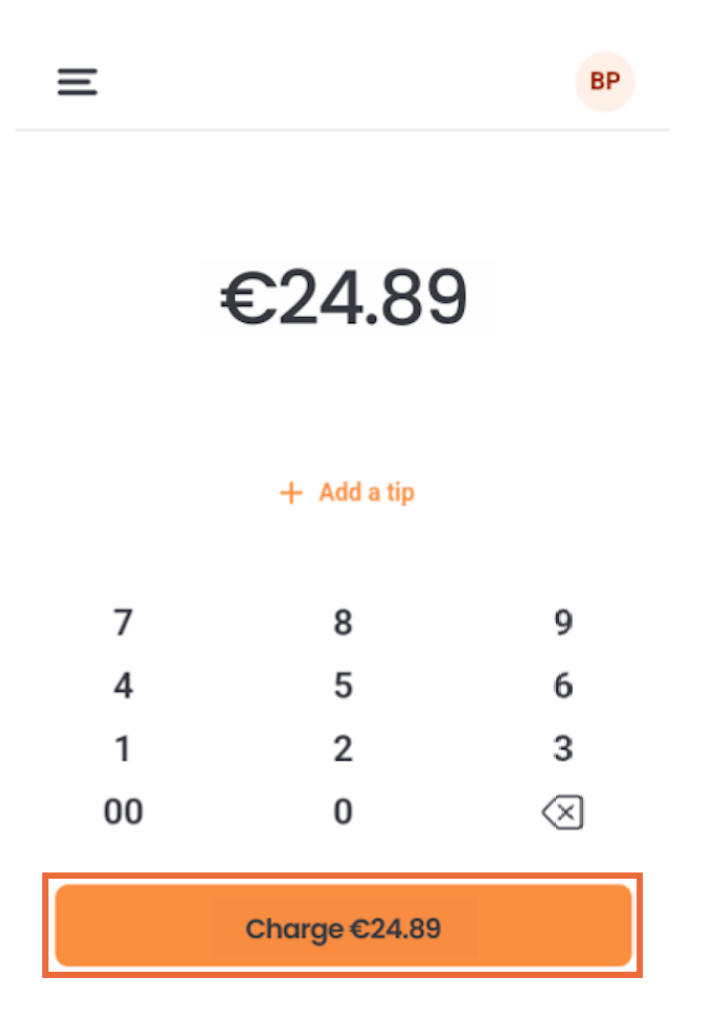

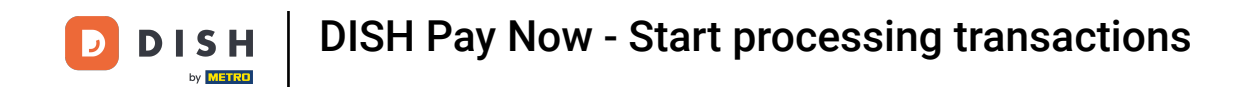

If you have tapped + Add a tip, you can now put in the desired amount and finish by tapping Add tip.

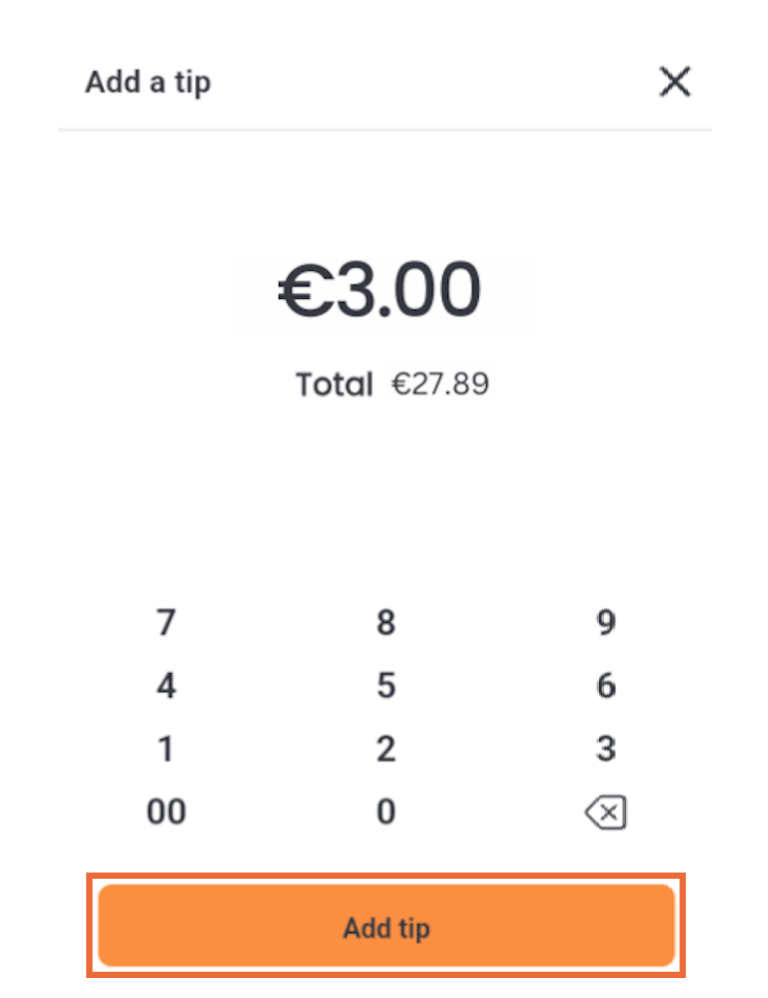

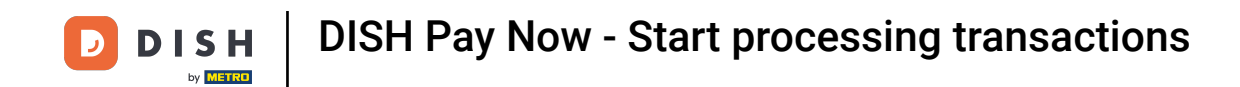

Once the payment is successful, you can start taking a new one by tapping New payment.

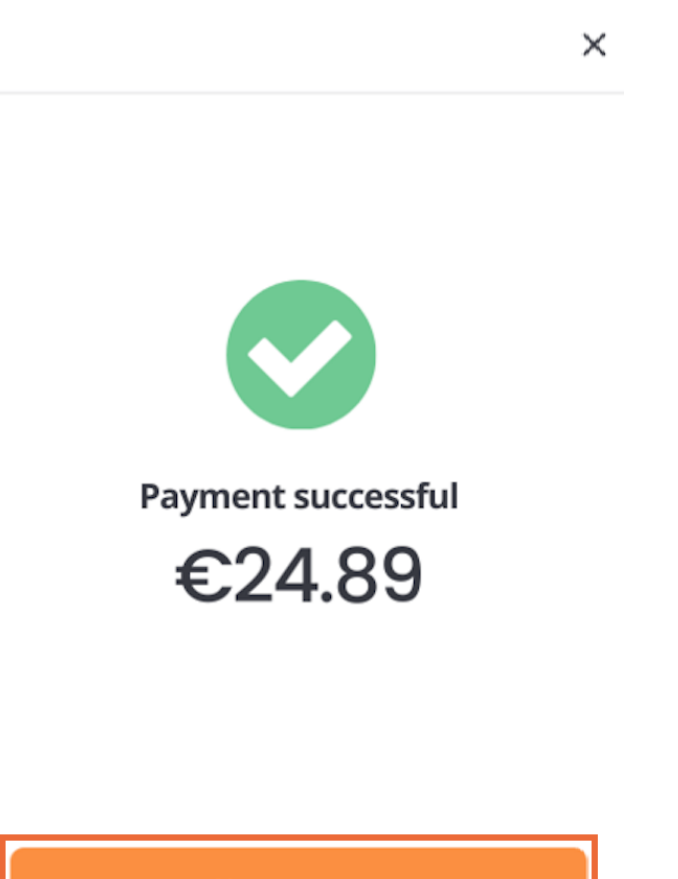

New payment

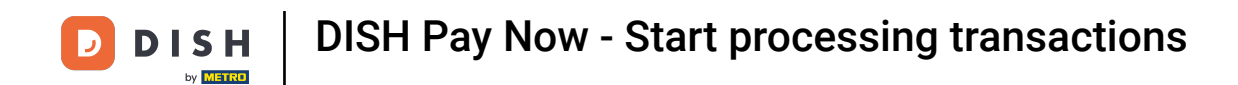

1 That's it. You're done.

Tutorial completed.

Congratulations on finishing this tutorial.

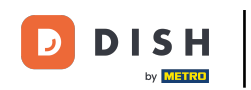

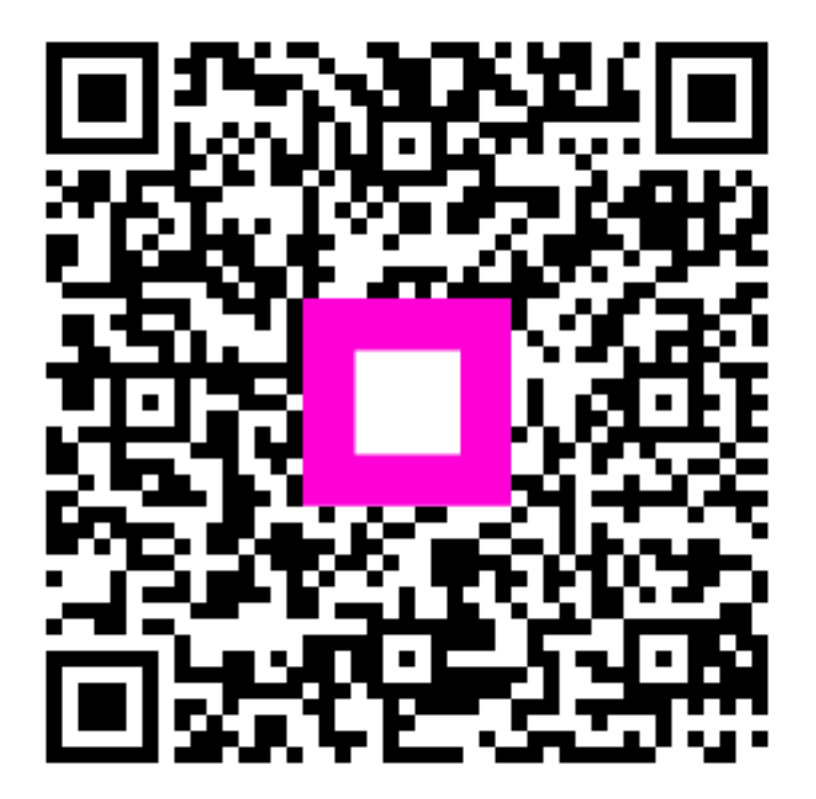

Scan to go to the interactive player